Currently, accessing the BACS Payment Services Website (PSW) in Edge using a smart card is not supported. At present you can only access the PSW using smart cards and IE11. Microsoft are withdrawing support for Internet Explorer 11 from the 15<sup>th</sup> June 2022.

In order to use smart cards you must configure Microsoft Edge to run in Internet Explorer mode when accessing the PSW. There are two methods to do this.

## Method 1. Single access to the PSW.

Have the card reader in place and the smart card inserted.

Open Microsoft Edge

Select the '...' icon top right

## Select Settings then Default Browser

|                         | ŝ                                                                     | Settings                   | ×            | +          |                                                                                                 |                                                                                                    |        |       |    |            |  |  |  |          |     |        |    |   |    |   |       | -       | Ø | × |
|-------------------------|-----------------------------------------------------------------------|----------------------------|--------------|------------|-------------------------------------------------------------------------------------------------|----------------------------------------------------------------------------------------------------|--------|-------|----|------------|--|--|--|----------|-----|--------|----|---|----|---|-------|---------|---|---|
| $\leftarrow$            | $\rightarrow$                                                         | CÂ                         | ₽ Edge       | edge://set | ttings/d                                                                                        | defaultB                                                                                                    | rowser |       |    |            |  |  |  |          |     | τœ     | O× | ß | ۲€ | Ē | Not   | syncing |   |   |
|                         | Set                                                                   | ttings                     |              |            |                                                                                                 | Defa                                                                                                    | ult bi | rowse | er |            |  |  |  |          |     |        |    |   |    |   |       |         |   |   |
|                         | Q Search settings                                                     |                            |              |            | Microsoft Edge is your default browser Make default                                             |                                                                                                    |        |       |    |            |  |  |  |          |     | efault |    |   |    |   |       |         |   |   |
|                         | 8                                                                     | Profiles                   |              |            |                                                                                                 |                                                                                                    |        |       |    |            |  |  |  |          |     |        |    |   |    |   |       |         |   |   |
|                         | <ul> <li>Privacy, search, and services</li> <li>Appearance</li> </ul> |                            |              |            |                                                                                                 |                                                                                                    |        |       |    |            |  |  |  |          |     |        |    |   |    |   |       |         |   |   |
|                         |                                                                       |                            |              |            | Internet Explorer compatibility                                                                 |                                                                                                    |        |       |    |            |  |  |  |          |     |        |    |   |    |   |       |         |   |   |
|                         |                                                                       | Start, home, and           | and new tabs |            |                                                                                                 |                                                                                                    |        |       |    |            |  |  |  |          |     |        |    |   |    |   |       |         |   |   |
| 🖄 Share, copy and paste |                                                                       |                            |              |            | When browsing in Internet Explorer you can choose to automatically open sites in Microsoft Edge |                                                                                                    |        |       |    |            |  |  |  |          |     |        |    |   |    |   |       |         |   |   |
|                         | Cookies and site permissions                                          |                            |              |            |                                                                                                 |                                                                                                    |        |       |    |            |  |  |  |          |     |        |    |   |    |   |       |         |   |   |
|                         | 6                                                                     | Default browser            |              |            |                                                                                                 | All                                                                                                    |        |       |    | al in Inda |  |  |  | <b>`</b> |     |        |    |   |    |   | Allow |         |   |   |
|                         | ↓ Downloads                                                           |                            |              |            | Allow sites to be reloaded in internet Explorer mode 🕖                                          |                                                                                                    |        |       |    |            |  |  |  |          |     |        |    |   |    |   |       |         |   |   |
|                         | 썅                                                                     | Family safety              |              |            |                                                                                                 | when orowsing in wicrosoft cuge, if a site requires internet explorer for compatibility, you can choose to reload it in internet<br>Explorer mode |        |       |    |            |  |  |  |          |     |        |    |   |    |   |       |         |   |   |
|                         | Edge bar                                                              |                            |              |            |                                                                                                 | Internet Explorer mode pages                                                                                                    |        |       |    |            |  |  |  |          | Add |        |    |   |    |   |       |         |   |   |
|                         | At                                                                    | A <sup>2</sup> t Languages |              |            |                                                                                                 | These pages will open in Internet Explorer mode for 30 days from the date you add the page. No pages have been added to the Internet              |        |       |    |            |  |  |  |          |     |        |    |   |    |   |       |         |   |   |
|                         | Ø                                                                     | Printers                   |              |            | explorer mode list yet.                                                                         |                                                                                                    |        |       |    |            |  |  |  |          |     |        |    |   |    |   |       |         |   |   |
|                         |                                                                       | System and perf            | ormance      |            |                                                                                                 |                                                                                                    |        |       |    |            |  |  |  |          |     |        |    |   |    |   |       |         |   |   |

Change the setting for 'Allow sites to be reloaded in Internet Explorer mode' to Allow.

Stop and restart Edge.

**Note:** you only have to change the Settings as above once. This will be remembered by Edge.

Type or copy the PSW address into the search box. (https://paymentservices.bacs.co.uk/online/newbacs/loginBrowser.do)

The page presented is the non-smart card sign on screen.

## Accessing the BACS Payment Services Website with Microsoft Edge using a smart card

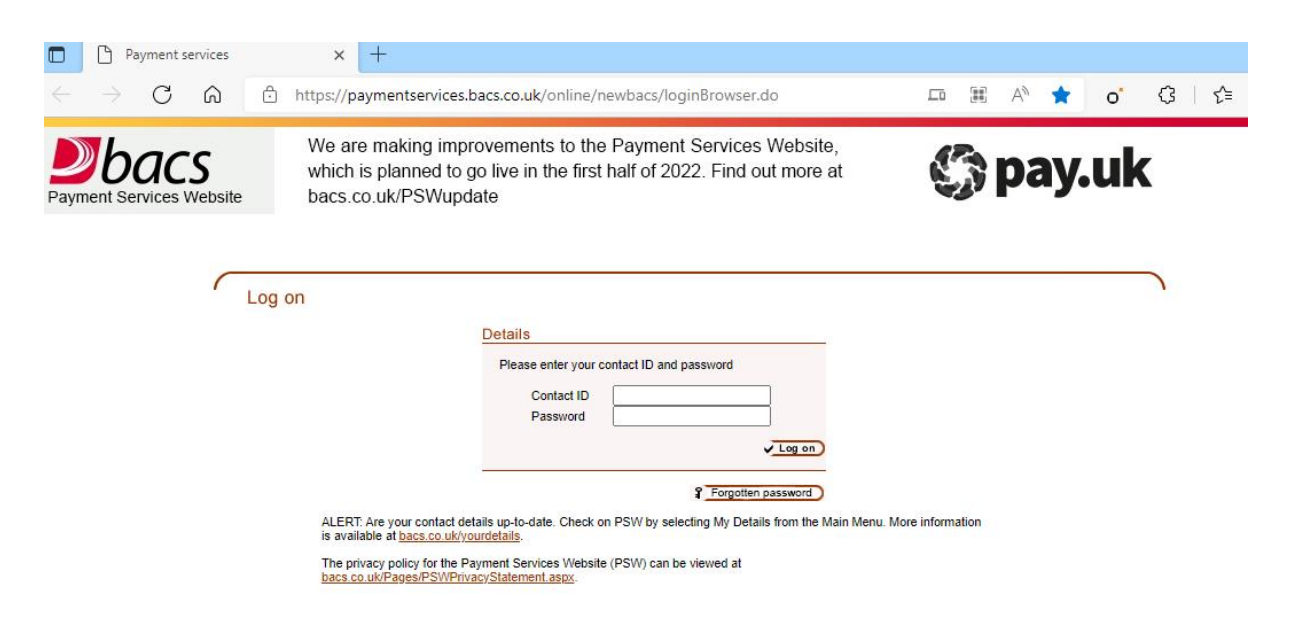

Click on the '...' icon top right and select 'Reload in Internet Explorer mode'

The smart card signing box should appear and you can sign in as normal.

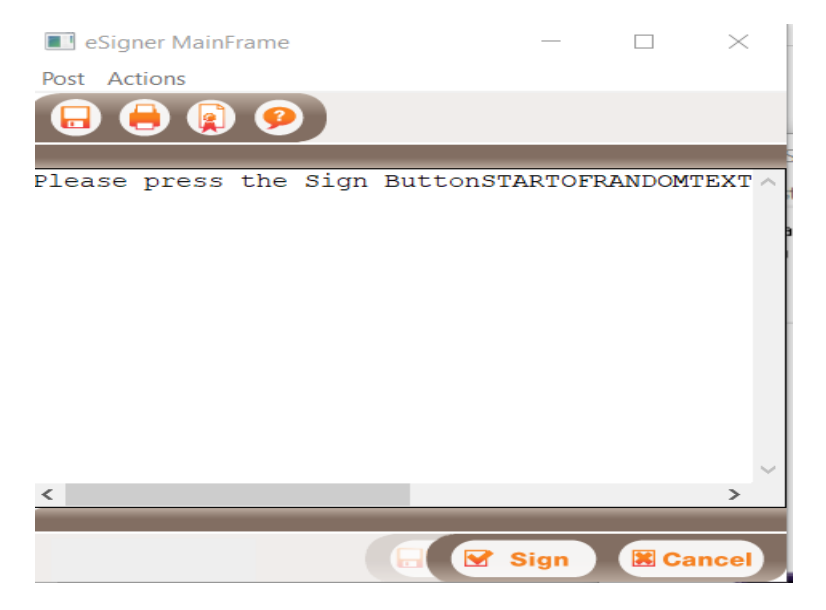

## Method 2. Set Microsoft Edge to automatically open the PSW in IE mode

Open Microsoft Edge

Select the '...' icon top right

Select Settings then Default Browser

| 🖸 🕄 Settings X +                                                                                                   | - 0 X                                                                                                    |  |  |  |  |  |  |  |  |  |  |  |
|----------------------------------------------------------------------------------------------------|----------------------------------------------------------------------------------------------------|--|--|--|--|--|--|--|--|--|--|--|
| $\leftarrow$ $\rightarrow$ C $\widehat{\alpha}$ Edge   edge://s                                                    | ettings/defaultBrowser 🖧 o' 🗘   🖆 🔂 (Not syncing 🔵 …                                                                                                    |  |  |  |  |  |  |  |  |  |  |  |
| Settings                                                                                                    | Default browser Microsoft Edge is your default browser Make default Internet Explorer compatibility                                                                                                    |  |  |  |  |  |  |  |  |  |  |  |
| <ul> <li>Profiles</li> <li>Privacy, search, and services</li> <li>Appearance</li> </ul>                            |                                                                                                    |  |  |  |  |  |  |  |  |  |  |  |
| <ul> <li>Start, home, and new tabs</li> <li>Share, copy and paste</li> <li>Cookies and site permissions</li> </ul> | Let Internet Explorer open sites in Microsoft Edge ⑦       Incompatible sites only ~         When browsing in Internet Explorer you can choose to automatically open sites in Microsoft Edge       Incompatible sites only ~                                                                                                    |  |  |  |  |  |  |  |  |  |  |  |
| □     Default browser       ↓     Downloads       ※     Family safety                                              | Allow sites to be reloaded in Internet Explorer mode ⑦       Allow ✓         When browsing in Microsoft Edge, if a site requires Internet Explorer for compatibility, you can choose to reload it in Internet Explorer mode       Microsoft Edge, if a site requires Internet Explorer for compatibility, you can choose to reload it in Internet Explorer mode         Internet Explorer mode pages       Add         These pages will open in Internet Explorer mode for 30 days from the date you add the page. No pages have been added to the Internet Explorer mode list yet. |  |  |  |  |  |  |  |  |  |  |  |
| <ul> <li>Edge bar</li> <li>A<sup>rt</sup> Languages</li> <li>Printers</li> <li>System and performance</li> </ul>   |                                                                                                    |  |  |  |  |  |  |  |  |  |  |  |

Change the setting for 'Allow sites to be reloaded in Internet Explorer mode' to **Allow**.

Below that, in the Internet Explorer mode pages click on Add

Paste or type the PSW URL into the box

https://paymentservices.bacs.co.uk/online/newbacs/loginBrowser.do

Accessing the BACS Payment Services Website with Microsoft Edge using a smart card

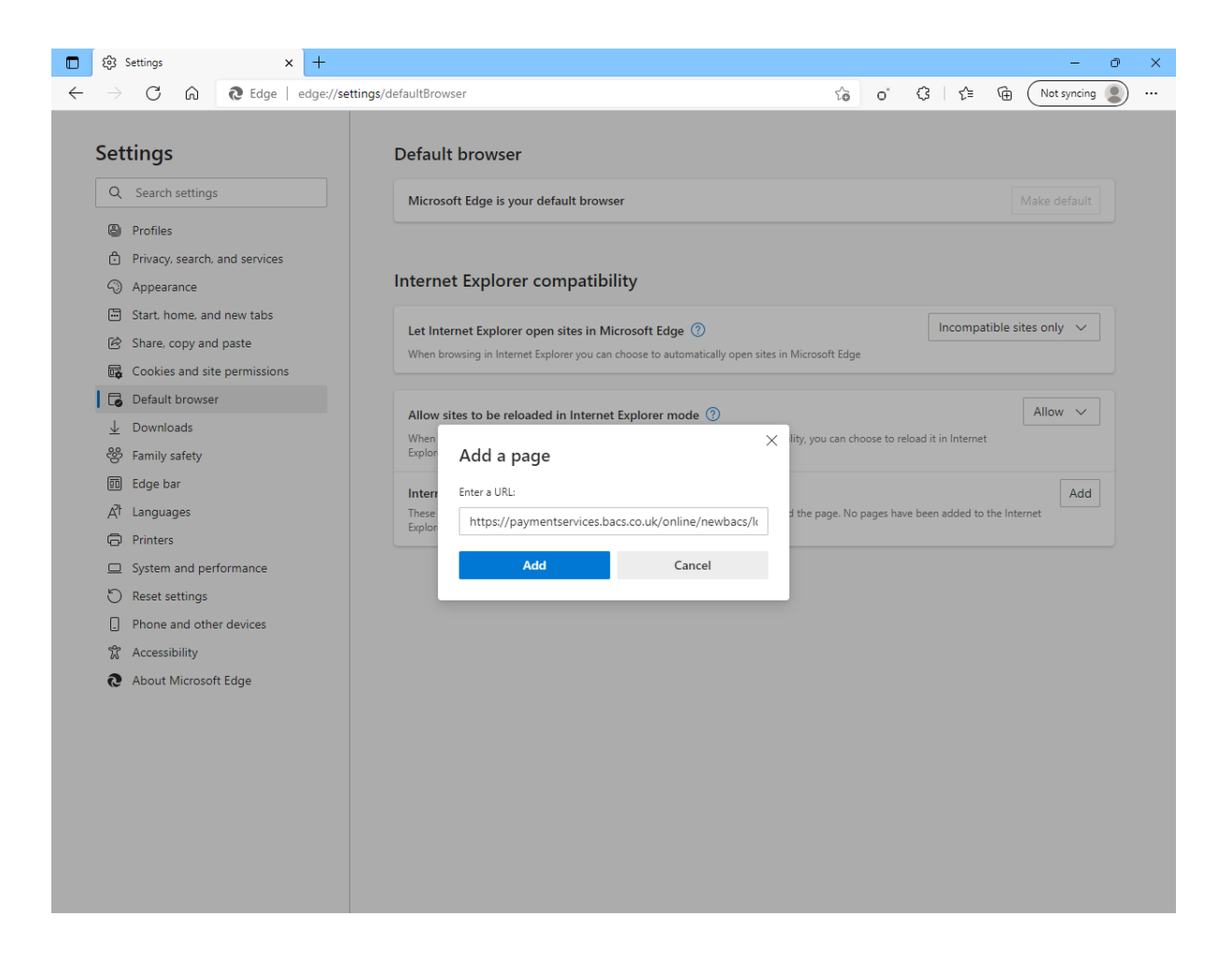

The PSW address will have been entered into the Edge list of pages to be loaded in Internet Explorer mode.

Note that this must be repeated every 30 days as Edge will delete pages after that time.

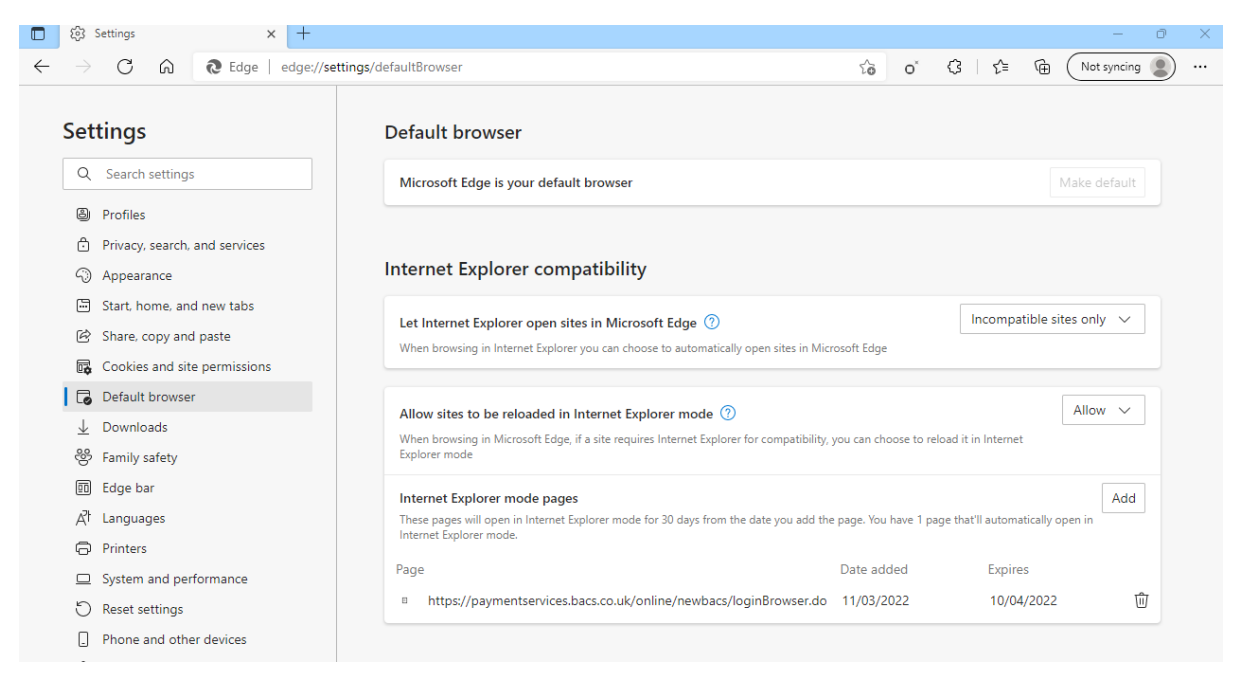